## Instructional Guide: AGU Bridge Partner RFP submission platform

This guide includes instructions for navigating the online submission platform for the AGU Bridge Program partner RFP. You will be able to save your progress and return later so you do not need to complete the application in one sitting. If you experience technical difficulties and cannot locate the solution within this guide, please email AGU Bridge staff at: <u>bridge@agu.org</u>

 Click the submission platform (RFP application) link (<u>https://agu.secure-platform.com/a/solicitations/86/home</u>), which will take you to this page:

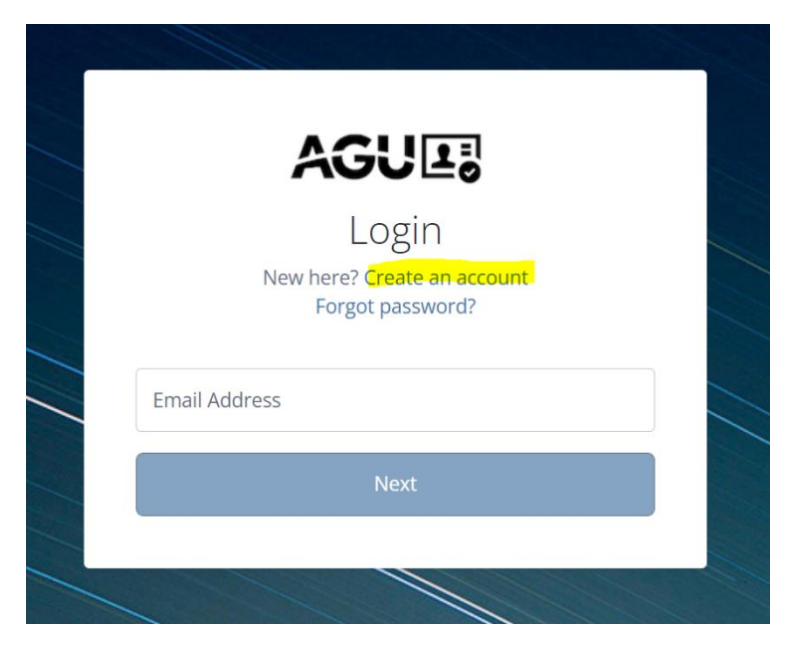

If you already have an AGU account, login with your existing credentials. If you do not have an AGU account, click "create an account" as highlighted in the above image.

2. If you are not directed to the application after logging in or creating an account, please remain logged in and re-open the above application link in a new tab.

3. Once you reach the application you will see the screen below:

| Home      Constraining of particular of part answer      Narrative        All ()      Consplete ()      Consplete () | lcome Eva Kostyu       | Home / My Applications / 30952 - New Application                            |
|----------------------------------------------------------------------------------------------------|------------------------|-----------------------------------------------------------------------------|
| My Applications  PU23 AGU Bridge Program    All (D)  Interpleted (D)    bicomplete (D)  Exercise (D)    Diplete (D)  Your Institution (please spell out in full without acronyms) *    Diplete (D)  Your Institution    Advise Assignments  Your Department *    My Profile  Des your institution have MSI (minority serving institution) status? *    Lug Out  This is determined by the Department of Education.                                                                                                    | Home                   |                                                                             |
| At (1)  Exhty Information  Contact Information  Short Asserr  Narrative    icomplete (0)  Your Institution (please spell out in full without acronyms) *  Your Institution    icomplete (0)  Your Institution (please spell out in full without acronyms) *  Your Institution    icomplete (0)  Your Institution  *    icomplete (0)  Your Institution  *    icomplete (0)  Your Institution  *    icomplete (0)  Your Department *  *    icomplete (0)  Dees your institution have MSI (minority serving institution) status? *  *    icon Out  This information is objef for data tracking and does not affect the review of your application                                                                                                    | My Applications        | 2023 AGU Bridge Program                                                     |
| Incomplete (I)      Carry Institution Generation      Short Answer      Numation        Complete (I)      Your Institution (please spell out in full without acronyms) *      Your Institution (please spell out in full without acronyms) *        Explined (IO)      Your Institution      *        Archived (IS)                                                                                                    | All (1)                |                                                                             |
| Complete (0)      Your Institution (please spell out in full without acronyms) *        Explied (0)      Your Institution        Archived (95)      *        My Judging Assignments      Your Department *        My Profile      *        Annin Fined      Dees your institution have MSI (minority serving institution) status? *        Ing Out      This is determined by the Department of Education.                                                                                                    | Incomplete (1)         | Entry Information Contact Information Short Answer Narrative                |
| Explicit (0)  Your Institution    Archived (95)                                                                                                    | Complete (0)           | Your Institution (clease shell out in full without acronyms)                |
| Archived (95)  Your Department *    My: Adging Assignments  Your Department *    My: Profile  Does your institution have MSI (minority serving institution) status? *    Admin Pareat  Does your institution have MSI (minority serving institution) status? *    > Log Out  This is determined by the Department of Education.                                                                                                    | Expired (0)            | Your Institution                                                            |
| My Audging Assignments      Your Department *        My Profile                                                                                                    | Archived (95)          |                                                                             |
| My Profile        Admin Panel      Does your institution have MSI (minority serving institution) status? *        Log Out      This is determined by the Department of Education.<br>This information is solely for data tracking and does not affect the review of your application                                                                                                    | My Judging Assignments | Your Department *                                                           |
| Admin Panel      Does your institution have MSI (minority serving institution) status? *        Log Out      This is determined by the Department of Education.<br>This information is solely for data tracking and does not affect the review of your application                                                                                                    | My Profile             |                                                                             |
| Log Out  This is determined by the Department of Education.  This information is solely for data tracking and does not affect the review of your application                                                                                                    | Admin Panel            | Does your institution have MSI (minority serving institution) status? \star |
| This mormation is solely for data tracking and does not affect the review of your application                                                                                                    | Log Out                | This is determined by the Department of Education.                          |
| O Yes                                                                                                    |                        | Yes                                                                         |

There are four sections to complete. Refer to the RFP for detailed instructions on what information to include and how the RFP will be evaluated by the review committee:

Save Save and Next

- a) Entry Information
- b) Contact Information
- c) Short Answer
- d) Narrative
- 4. Navigate through the different sections by clicking the corresponding tabs at the top of the page or by clicking "save and next" at the bottom of the page. The form will auto-save. You can also select "save" at any time to save manually. You will need to complete all sections before submitting. Once the application is saved you can log out and log back in as needed to return to and complete your application.
- 5. When returning to the application to complete it, login using the same application link and select "incomplete" under the Applications header in the left-hand side menu

| ACCU ADVANCING<br>EARTHAND<br>SPACE SCIENCE | MEN |
|---------------------------------------------|-----|
| Welcome Eva Kostyu                          |     |
| Home                                        |     |
| My Applications                             | 4   |
| All (2)                                     |     |
| Incomplete (1)                              |     |
| Complete (1)                                |     |
| Expired (0)                                 |     |
| Archived (92)                               |     |
| My Judging Assignments                      |     |
| A My Profile                                |     |
| 🏟 Admin Panel                               |     |
| ► Log Out                                   |     |

## 6. After submitting, you will receive an email confirmation like the example below:

| AB | AGU Bridge <bridge@agu.org><br/>To: Eva Kostyu; Eva Kostyu</bridge@agu.org>                                                                                                    | ġ | Ø | 4 | S<br>Wed | <b>~</b> 5/1/202 | →<br>22 12:2 | •••<br>3 PM |  |  |
|----|----------------------------------------------------------------------------------------------------|---|---|---|----------|------------------|--------------|-------------|--|--|
|    | Dear Eva,                                                                                                    |   |   |   |          |                  |              |             |  |  |
|    | Thank you for submitting an AGU Bridge partner application. We confirm that we've received your application. Our<br>review committee will begin reviewing applications in October and applicants will be notified of acceptance decisions<br>at the beginning of December. |   |   |   |          |                  |              |             |  |  |
|    | Thank you,                                                                                                    |   |   |   |          |                  |              |             |  |  |
|    | AGU Bridge                                                                                                    |   |   |   |          |                  |              |             |  |  |
|    | This email is a service from American Geophysical Union.                                                                                                    |   |   |   |          |                  |              |             |  |  |

## Other things to note:

- If you are submitting a joint application with another department, submit only one shared application.
- Only one submission per department is accepted, select one person to create/use their account for the application submission. You may also create an account using a shared, department email to ensure continuity.
- Incomplete applications, or applications that do not comply with the requirements outlined in the RFP, will not be evaluated by the review committee.